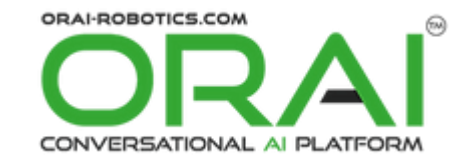

# ORAI Robotics Chatbot Integration for Zoho CRM

# **Zoho CRM Extension**

Help Document Version 1.0

Prepared By ORAI Robotics

# Table of Content

#### Contents

| 1.   | Overview                                                        |                                                                     | 3 |  |  |  |  |
|------|-----------------------------------------------------------------|---------------------------------------------------------------------|---|--|--|--|--|
|      | 1.1.                                                            | Install the ORAI Robotics Chatbot Extension                         | 3 |  |  |  |  |
|      | 1.2. Finding Your ORAI Robotics Chatbot Credentials             |                                                                     |   |  |  |  |  |
|      | 1.3. Uninstall the ORAI Robotics Chatbot Extension for Zoho CRM |                                                                     |   |  |  |  |  |
| 2.   | . Settings – ORAI Service Provider Configuration                |                                                                     |   |  |  |  |  |
| Afte | er installing                                                   | the extension in Zoho CRM, the ORAI Service Provider Configuration. | 5 |  |  |  |  |
| 3.   | - Push Leads from ORAI 6                                        |                                                                     |   |  |  |  |  |
|      | 3.1.                                                            | Sync Leads from ORAI to Zoho CRM                                    | 6 |  |  |  |  |
| 4.   | Chatbot Hi                                                      | story                                                               | 7 |  |  |  |  |
| 5.   | Support Contacts 11                                             |                                                                     |   |  |  |  |  |

# ORAI Robotics Chatbot Integration– Zoho CRM Extension: User Manual

### **1. Overview**

ORAI is a Global Conversational AI Platform to build 1:1 instant conversation with customers over text, Voice, and Messenger apps. ORAI is a result of highly experienced and driven experts who understand AI, ML, Design Thinking, and Robotics. ORAI's Conversational AI "Oshi" is a virtual assistant created with state-of-the-art technology to be indispensable, sustainable, and scalable in the global customer outreach, conversion, and retention market. Zoho CRM Extension for ORAI Robotics Chatbot is developed by Dhruvsoft, a Zoho Authorized Partner, and available in Zoho Marketplace for all Zoho users to deploy as an extension for Zoho CRM.

Using this extension, Zoho CRM users can easily synchronize the data from ORAI to Zoho CRM unidirectional. ORAI Leads will be added as Leads into the Zoho CRM account.

This User Manual document provides step-by-step instructions to install this extension from Zoho Marketplace, how to configure and use the integration functionality within your Zoho CRM account.

#### 1.1. Install the ORAI Robotics Chatbot Extension

Go to Zoho Marketplace and search for "**ORAI Robotics Chatbot Integration for Zoho CRM**" to locate the extension and install it directly from the Marketplace. Alternatively, you can install the ORAI Robotics Chatbot Integration by logging in to your Zoho CRM account and follow the installation instructions below.

#### To install the OARI Robotics Chatbot Integration Extension from Zoho CRM:

- Go to Setup > Marketplace > All. By default, all the Zoho Extensions currently installed within your Zoho CRM account are listed. Go to the "All Extensions" tab to view all available Extensions.
- Click All Extensions, browse/search for ORAI Robotics Chatbot for Zoho CRM, locate and then click Extension. The details about the Extension will be shown as per the screenshot below.
- Click the Install button.
- Make sure you check the "Agree to the Terms of Service" checkbox and click Install.
- Read the Privacy Declaration and Click Agree and Continue.

| ORAI Robotics Chatbot Extension for Zoho CRM                                                                                                   | $\times$ |
|----------------------------------------------------------------------------------------------------|----------|
| ORAI Robotics is a third party application we need to connect with Zoho CRM and integrate with chatbot communication in Leads/Contacts Module. |          |
| Do you want to install the extension shared by sujit@orai-robotics.com?                                                                        |          |
| Extension Details                                                                                                    |          |
| Name : ORAI Robotics Chatbot Extension for Zoho CRM                                                                                            |          |
| Version : 27                                                                                                    |          |
| ✓ I have agreed to the Terms of Service.                                                                                                    |          |
| I authorize ORAI Robotics Chatbot Extension for Zoho CRM to<br>access and process my data as required.                                         |          |
| Continue                                                                                                    |          |

Select the users/profiles for which the extension needs to be installed and click "Confirm."

| ORAI Robotics Chatbot Extension for Zoho CRM                                                                                                   |  |
|----------------------------------------------------------------------------------------------------|--|
| ORAI Robotics is a third party application we need to connect with Zoho CRM and integrate with chatbot communication in Leads/Contacts Module. |  |
| Choose Users/ Profiles          Install for admins only         Install for all users                                                          |  |
| Choose profiles                                                                                                    |  |

#### **1.2. Finding Your ORAI Robotics Chatbot Credentials**

To activate ORAI Robotics Chabot Integration for Zoho CRM. The below mentioned credentials are mandatory. This section explains each of the credential information that must be entered while installing the extension as shown below.

For ORAI - K:

- 1. Phone Number
- 2. API Key
- 3. SID

For ORAI - D:

- 1. API Key
- 2. Names Space

For ORAI Configuration:

- 1. Bot Key
- 2. LapAccountID

#### **1.3.** Uninstall the ORAI Robotics Chatbot Extension for Zoho CRM

Uninstalling this extension from the Zoho CRM will delete all its associated data. To uninstall ORAI Robotics Chatbot Extension, please follow the below steps:

- Go to Setup > Marketplace > All > Installed tab.
   All the installed Extensions will be listed.
- Srowse for **ORAI Robotics Chatbot** and click on the **Uninstall** link.
- Click **Okay** to confirm in the confirmation pop-up that follows. The Extension will be uninstalled.

# 2. Settings – ORAI Service Provider Configuration

After installing the extension in Zoho CRM, the ORAI Service Provider Configuration. There are two service providers

- (a) ORAI D
- (b) ORAI K

If you choose ORAI – D then you must fill some mandatory fields to start the conversation

- ♦ Service Provider
   : ORAI D
- API KEY

- : <Provide your valid API KEY>
- Name Space
- LAP Account ID
- : <Provide your valid LAP Account ID>

Bot Key

: <Provide your valid Bot Key>

| All Extensions Installed Updates             |                                  |  |
|----------------------------------------------|----------------------------------|--|
| ← ORAI Robotics Chatbot Extension for Zoho C | RM - Settings                    |  |
|                                              | ORAI Service Provider            |  |
|                                              | Service Provider *               |  |
|                                              | ORAI-D 🗸                         |  |
|                                              | APIKEY                           |  |
|                                              | Please enter your API Key        |  |
|                                              | Name Space                       |  |
|                                              | Please enter your Name Space     |  |
|                                              | LAP Account ID                   |  |
|                                              | Please enter your Lap Account ID |  |
|                                              | Bot Key                          |  |
|                                              | Please enter your Bot Key        |  |
|                                              | SAVE/SUBMIT                      |  |
|                                              |                                  |  |
|                                              |                                  |  |
|                                              |                                  |  |

If you choose ORAI – K then you must fill some mandatory fields to start the conversation

- Service ProviderPhone Number
- : ORAI K
- : <Provide your valid Phone Number>

: < Provide your valid LAP Account ID>

- ✤ API KEY : <Provide your valid API KEY>
- SID 🕹
- LAP Account ID
- : <Provide your valid Bot Key>

: < Provide your valid SID>

Bot Key

| All Extensions Installed Updates              |                                                 |  |
|-----------------------------------------------|-------------------------------------------------|--|
| ← ORAI Robotics Chatbot Extension for Zoho CR | M - Settings                                    |  |
| ]                                             | ORAI Service Provider                           |  |
|                                               | Service Provider *                              |  |
|                                               | Phone Number                                    |  |
|                                               | Please enter your phone number API KEY          |  |
|                                               | Please enter your API Key SID                   |  |
|                                               | Please enter your SID                           |  |
|                                               | LAP Account ID Please enter your Lap Account ID |  |
|                                               | Bot Key Please enter your Bot Key               |  |
|                                               | SAVE/SUBMIT                                     |  |
|                                               |                                                 |  |

## 3. Push Leads from ORAI

After installing the extension in Zoho CRM, the ORAI Leads will be synchronized to the Zoho CRM account. The data are synchronized Unidirectional (ORAI –> Zoho CRM).

After initial data synchronization, any data changes in Leads from ORAI, Lead will be updated or created in Zoho CRM instantaneously (Real-time sync).

#### 3.1. Sync Leads from ORAI to Zoho CRM

After the successful installation of the ORAI Chatbot Extension, the following fields are mapped in the Leads module of Zoho CRM.

| * | First Name | : Text Field   |
|---|------------|----------------|
| * | Last Name  | : Text Field   |
| * | Company    | : Text Field   |
| * | Phone      | : Number Field |

| CRM Home Leads Contacts                                                                       | s Accounts Deals Tasks N                               | Aeetings Calls Reports | Analytics Products | Quotes Services | Projects   | 30             | Enterprise-Trial | QÞĔĊ          | • # • I |     |
|-----------------------------------------------------------------------------------------------|--------------------------------------------------------|------------------------|--------------------|-----------------|------------|----------------|------------------|---------------|---------|-----|
| ← Mehak Gupta -                                                                               | ORAI Education                                         |                        |                    | 1               | Send Email | Convert Edit   | ORAI Robo        | otics Chatbot | •       | < > |
| Related List                                                                                  | Overview Timeline                                      |                        |                    |                 |            |                |                  |               |         |     |
| Attachments<br>Products<br>Open Activities<br>Closed Activities<br>Invited Meetings<br>Emails | Lead Owner<br>Ernail<br>Phone<br>Mobile<br>Lead Status | Divya Jyoti<br>        |                    |                 |            |                |                  |               |         |     |
| Social<br>Add Related List                                                                    | Hide Details<br>Lead Information                       |                        |                    |                 |            |                |                  |               |         |     |
| Links                                                                                         | Lead Owner Divya Jyot                                  | 1                      |                    |                 | Company    | ORAI Education |                  |               |         |     |
| Add Link                                                                                      | Title –                                                |                        |                    |                 | Lead Name  | Mehak Gupta    |                  |               |         |     |
|                                                                                               | Phone                                                  |                        |                    |                 | Email      |                |                  |               |         |     |
|                                                                                               | Mobile -                                               |                        |                    |                 | Fax        |                |                  |               |         |     |
|                                                                                               | Lead Source                                            |                        |                    |                 | Website    |                |                  |               |         |     |

The Leads data from the ORAI will be created/updated as Leads in the Zoho CRM Leads module.

| CRM Home Leads Co                                                                                                    | ontacts Accounts Deals                    | ORAI Robotics Chatbot                                                                                                    | ×        | Enterprise-Trial   Q A 🖬 🖬 📾 🌚   🛄 🏭                                                        |
|----------------------------------------------------------------------------------------------------|-------------------------------------------|----------------------------------------------------------------------------------------------------|----------|---------------------------------------------------------------------------------------------|
| ← Naga Raj - Dhi                                                                                                    | ruvsoft                                   | Search.                                                                                                    | <b>,</b> | rt Edit ORAI Robotics Chatbot                                                               |
| Related List     Notes                                                                                               | Overview Timeli                           | <b>User</b> 2022/08/08 15:08:23<br>Hello                                                                                                    |          | Last Update : 11:13 AM                                                                      |
| Attachments<br>Products<br>Open Activities<br>Closed Activities<br>Invited Meetings<br>Emails<br>Campaigns<br>Escale | Lead Own<br>Em<br>Pho<br>Mob<br>Lead Stat | Bot 2022.08.08 15:08:25<br>S Last time we have spoken in English regarding , Please select a language for todays<br>Bot 2022.08.08 15:08:26<br>*1)* ENG - English<br>*2)* HIN - Hindi |          | Best time to Today<br>Call<br>No best time for the day<br>Email<br>No best time for the day |
| Add Related List Links Add Link                                                                                      | Hide Details                              | Bot 2022/08/08 15:15:10<br>Looks like we missed the conversation in between please let me know what are you looking<br>for or reply "Hi" to start the conversation.                   | T        |                                                                                             |

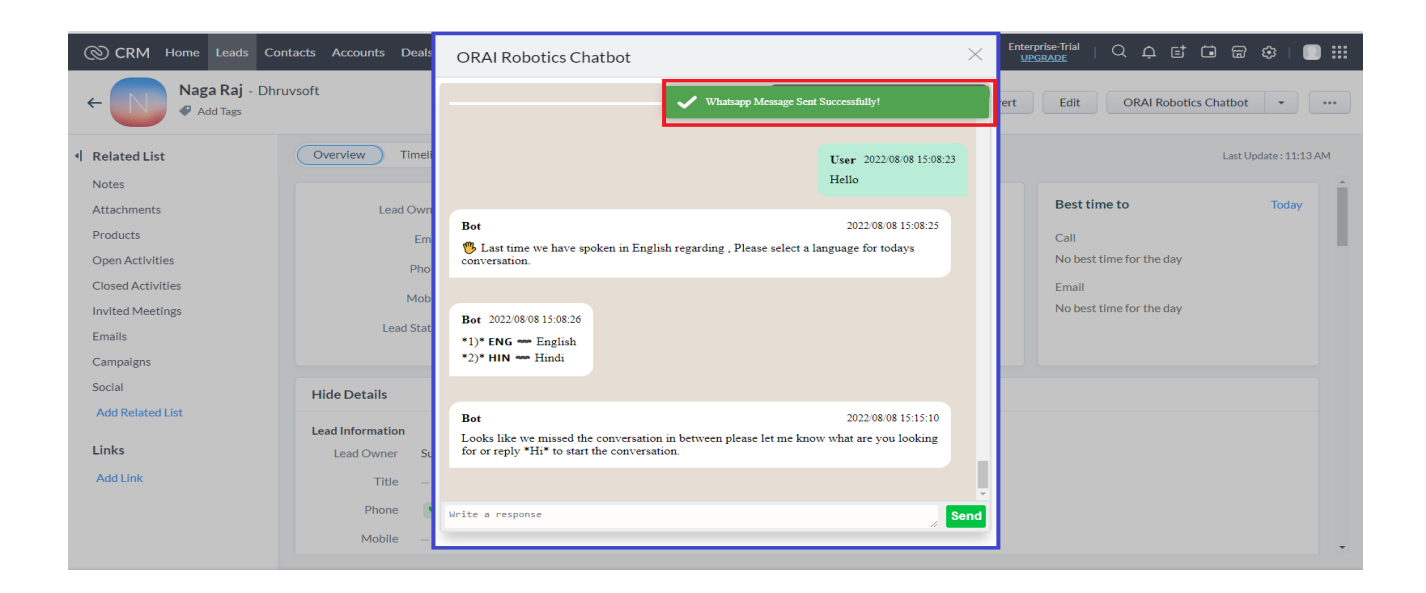

#### **4.** Chatbot History

ORAI Robotics Chatbot is a widget (UI) that will fetch the conversation response from the ORAI by using a phone number and displaying itself. And we are sending WhatsApp messages by entering the text message in the text field or choosing the template option to send the message.

Once you click the "Send" button the message will be received in WhatsApp.

For fetching & storing the conversation history by using the API that will be given by the ORAI.

| ← → C                                                                         | 00000986001                                                                                                    | 🖻 🏚 🖬 🔞 🗄                                                       |
|-------------------------------------------------------------------------------|----------------------------------------------------------------------------------------------------|-----------------------------------------------------------------|
| S CRM Home Leads Contacts Accounts Deals                                      | ORAI Robotics Chatbot $\qquad \qquad \qquad \qquad \qquad \qquad \qquad \qquad \qquad \qquad \qquad \qquad \qquad \qquad \qquad \qquad \qquad \qquad \qquad$                                                  | 옥 수 탑 혀 密 ‡   📑 🏭                                               |
| ← Mehak Gupta - ORAI Education                                                | For any further query or issue contact us at test . Regards, Team test                                                                                                    | dit ORAI Robotics Chatbot 🔹 🚥 < 🗲                               |
| Related List Overview Timeli                                                  | roun teat                                                                                                    | Last Update : 3 day(s) ago                                      |
| Notes Attachments Lead Own Products Em Open Activities Phon Closed Activities | User 2022/10/03/13/26/42<br>https://www.logodesign.net/logo/line-art-house-roof-and-buildings-4485id.ong<br>Hi test, please select the correct answer from the below option.<br>1. test<br>2. test<br>3. test | Best time to Today<br>Call<br>No best time for the day<br>Email |
| Invited Meetings Hood<br>Emails Lead Stat<br>Campaigns                        | User 2022/10/03 13 26 42                                                                                                    | No best time for the day                                        |
| Social Hide Details Add Related List Lead Information Links Lead Owner Si     | Hi test, please select the correct answer from the below option. 1. test 2. test 3. test 3. test                                                                                                    |                                                                 |
| Add Link Desgination -<br>Phone Mobile -                                      | Write a response Send Choose Templato Website -                                                                                                    |                                                                 |

For a Text message is sent within 24 hours, write the message in the field, and click the "Send" button to send the message.

| ← → C 🔒 crm.zoho.com/crm | /orairobotics/tab/Leads/538777 | 2000000986001        |                 |                          | l                        | e 🖈 🗯 🖬 🕓 :                |
|--------------------------|--------------------------------|----------------------|-----------------|--------------------------|--------------------------|----------------------------|
| CRM Home Leads Co        | ontacts Accounts Deal          | ORAI Robotics Chat   | bot             | ×                        | 오 수 탑 (                  | i 📾 🏟 I 💽 🏭                |
| ← Mehak Gupta            | - ORAI Education               |                      | Choose Template | iit                      | ORAI Robotics Chatbot    | • ••• < >                  |
| I Related List           | Overview Time                  | Choose Template Type | Media           | ~                        |                          | Last Update : 3 day(s) ago |
| Notes                    |                                |                      |                 |                          | Best time to             | Today                      |
| Attachments              | Lead Own                       | Template Name        | Template Type   | Language                 |                          | ,                          |
| Products                 | En                             | Survey               | Media           |                          | Call                     |                            |
| Open Activities          | Pho                            | Report               | Media           |                          | No best time for the day |                            |
| Closed Activities        | Mot                            |                      | incolu          |                          | Email                    |                            |
| Invited Meetings         | Load Sta                       | Img Nof              | Media           |                          | No best time for the day |                            |
| Emails                   | Lead Sta                       |                      |                 |                          |                          |                            |
| Campaigns                |                                |                      |                 |                          |                          |                            |
| Social                   | Hide Details                   |                      |                 |                          |                          |                            |
| Add Related List         |                                |                      |                 | User 2022/07/14 12:42:58 |                          |                            |
| Unio                     | Lead Information               |                      |                 | 1                        |                          |                            |
| LINKS                    | Lead Owner S.                  |                      |                 |                          |                          |                            |
| Add Link                 | Desgination -                  |                      |                 |                          |                          |                            |
|                          | Phone                          | write a response     |                 | Send Choose Template     |                          |                            |
|                          | Mobile -                       |                      |                 | Website -                |                          |                            |

For a Template message is sent 24 hours is crossed from the last conversation chat. The popup screen is enabled from the chat window and selects the template option to click and enter the required parameters to send the message.

Choose the template button option is available if its client wants to send the message before or after 24 hours crossed the click the button to choose the one of the options from the template list and type required parameters to send the message

| ← → C 🔒 crm.zoho.com/crm/c           | prairobotics/tab/Leads/538777     | 200000986001              |                | 🖻 🖈 🖬 📵 🗄                                                     |
|--------------------------------------|-----------------------------------|---------------------------|----------------|---------------------------------------------------------------|
| CRM Home Leads Cor                   | ntacts Accounts Deals             | ORAI Robotics Chatbot     | ×              | 오 수 탑 🗔 📾 🍩   📑 🏭                                             |
| ← Mehak Gupta ↔                      | ORAI Education                    | Template Name             |                | t ORAI Robotics Chatbot • · · · · · · · · · · · · · · · · · · |
| Related List     Notes               | Overview Timel                    | Body Format               |                | Last Update : 3 day(s) ago                                    |
| Attachments<br>Products              | Lead Owr<br>Em                    | Regards,<br>Team ({\$\$}) | *<br>*         | Best time to Today Call                                       |
| Open Activities<br>Closed Activities | Pho<br>Mob                        | Params 1                  |                | No best time for the day<br>Email                             |
| Invited Meetings<br>Emails           | Lead Stat                         | Params 2                  |                | No best time for the day                                      |
| Social<br>Add Related List           | Hide Details                      | Parame 3                  |                |                                                               |
| Links                                | Lead Information<br>Lead Owner St | Faramis V                 | •              |                                                               |
| Add Link                             | Desgination –<br>Phone            | Write a response Send Ci  | hoose Template |                                                               |
|                                      |                                   |                           |                |                                                               |

# 5. Send Bulk WhatsApp Message

"ORAI - Send WhatsApp" this button is available from the lead list page, Once clicking the checkbox option select the multiple leads (one or more). The button will be displayed at the top of the center page. Clicking the "ORAI - Send WhatsApp" button to open the UI.

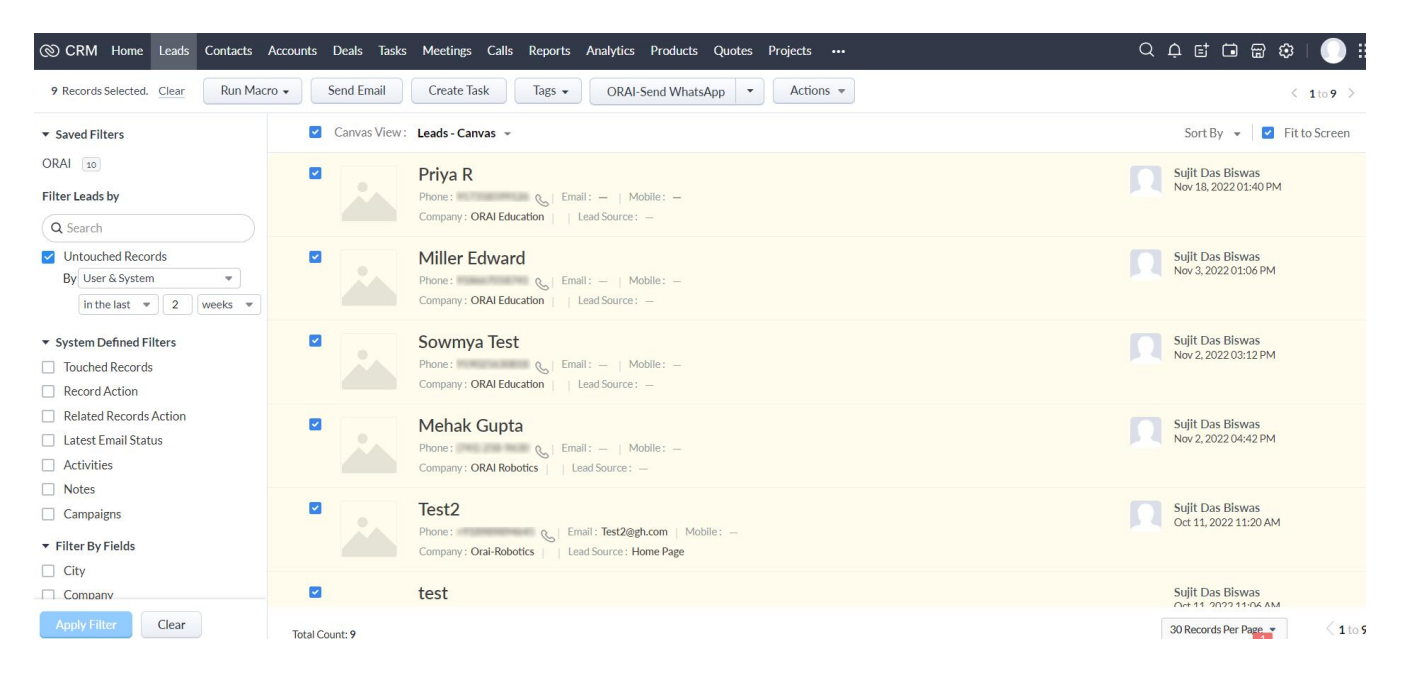

The widgets are showing like choose the template type. Selection of template type based on the template option is displayed on the screen. Selection of template to enter the required parameters to send the bulk messages for every leads.

| ← → C                                      | botics/tab/Leads/custom | -view/538777200000087501 | /canvas/5387772000000375007?filter_id= | 5387772000000494005&page=1 |          | ie 🖈 🗯 🗖 🔞 🗄                              |
|--------------------------------------------|-------------------------|--------------------------|----------------------------------------|----------------------------|----------|-------------------------------------------|
| CRM Home Leads Contact                     | s Accounts Deals        | ORAI-Send Wha            | tsApp                                  |                            | $\times$ | く 수 🖻 🖨 🕸   🔲 🏭                           |
| 4 Records Selected. Clear Run Mac          | ro 👻 Send Email         |                          |                                        |                            |          | < 1to6 >                                  |
| ▼ Saved Filters                            | 😑 Canvas Vi             | Choose Template Type     | Media                                  | ~                          |          | Sort By 👻 📔 Fit to Screen                 |
| ORAI 6                                     |                         |                          |                                        |                            |          | Sujit Das Biswas                          |
| Filter Leads by                            |                         | Template Name            | Template Type                          | Language                   |          | Sep 30, 2022 11:57 AM                     |
| Q Search                                   |                         | Survey                   | Media                                  |                            |          |                                           |
| Untouched Records                          |                         | Report                   | Media                                  |                            |          | Sujit Das Biswas                          |
| By User & System 👻                         |                         |                          |                                        |                            |          | Sep 30, 2022 11:47 AM                     |
| in the last 💌 2 days 💌                     |                         | Img Nof                  | Media                                  |                            |          |                                           |
| <ul> <li>System Defined Filters</li> </ul> |                         |                          |                                        |                            |          | Sujit Das Biswas                          |
| Touched Records                            |                         |                          |                                        |                            |          | Sep 29, 2022 01:10 PM                     |
| Record Action                              | _                       |                          |                                        |                            |          |                                           |
| Related Records Action                     |                         |                          |                                        |                            |          | Suiit Das Biswas                          |
| Latest Email Status                        |                         |                          |                                        |                            |          | Sep 29, 2022 12:35 PM                     |
| Activities                                 |                         |                          |                                        |                            |          |                                           |
| Notes                                      |                         |                          |                                        |                            |          |                                           |
| Campaigns                                  |                         |                          |                                        |                            |          | Sujit Das Biswas<br>Sep 29, 2022 12:20 PM |
| ▼ Filter By Fields                         |                         |                          |                                        |                            |          |                                           |
| City                                       |                         |                          |                                        |                            | _        |                                           |

| Image: CRM Home Leads Contacts Accounts Deals      4 Records Selected. Clear   Run Macro - Send Emal Params 3   9 Farms 3   Image: Selected and Selected and Clear Image: Selected and Clear   Params 4   Image: Selected and Selected and Clear Image: Selected and Clear   Params 5   Image: Selected and Selected and Clear Image: Selected and Clear   Params 5   Image: Selected and Selected and Clear Image: Selected and Clear   Params 6   Image: Selected and Selected and Selected an                                                                                                    | ← → C () crm.zoho.com/crm/orairobotics/tab/Leads/custom-view/538777200000087501/carvas/5387772000000375007?filter_id=5387772000000494005&page=1 |                |                    |    | 🖻 🖈 🗖 📵 🗄                                 |
|----------------------------------------------------------------------------------------------------|----------------------------------------------------------------------------------------------------|----------------|--------------------|----|-------------------------------------------|
| 4 Records Selected. Clear Run Macro • Send Email   • Saved Filters Canvas V   ORAl @ Params 3   Filter Leads by Params 4   Q Search Params 5   By User 6. System Params 5   In the last • 2 days • Media URL   • Record Action Media URL   I. Record Action Sujit Das Biswas   I. Activities Sujit Das Biswas   • Notes Sujit Das Biswas                                                                                                    | CRM Home Leads Contacts                                                                                                    | Accounts Deals | ORAI-Send WhatsApp | Х  | < ↓ ⊑ ⊡ ⊞ ‡∣ 🔲 Ⅲ                          |
| • Saved Filters • Canvas V   ORAl @ Params 4   Params 5   In the last • 2 days •   • System Defined Filters   • System Defined Filters   • Couched Records   Becord Action   • Related Records Action   • Related Records Action   • Related Records Action   • Notes     • Notes     • Supprove the servation of the servation of the servation                                                                                                    | 4 Records Selected. Clear Run Macro - Send Email                                                                                                |                | Params 3           | 1  | < 1 to 6 >                                |
| ORAI 6   Filter Leads by   Q Search   By User & System   In the last • 2 days •   • System Defined Filters   Touched Records   Becord Action   Record Action   Latest Email Status   Activities   Notes                                                                                                    | ▼ Saved Filters                                                                                                    | 🖃 Canvas Vi    |                    | L  | Sort By 👻 📄 Fit to Screen                 |
| Untouched Records   By User & System   In the last 2 days     System Defined Filters   Touched Records   Record Action   Record Action   Latest Email Status   Activities   Notes     Send     Suijt Das Biswas   Suijt Das Biswas   Suijt Das Biswas   Suijt Das Biswas                                                                                                    | ORAI 6<br>Filter Leads by                                                                                                    | ۵              | Params 4           |    | Sujit Das Biswas<br>Sep 30, 2022 11:57 AM |
| • System Defined Filters       Image: Support of the second second | ✓ Untouched Records<br>By User & System ▼<br>In the last ▼ 2 days ▼                                                                             |                | Params 5           | I. | Sujit Das Biswas<br>Sep 30, 2022 11:49 AM |
| Related Records Action     Sujit Das Biswas       Latest Email Status     Sujit Das Biswas       Activities     Sep 29, 2022 12:35 PM       Notes     Send                                                                                                    | System Defined Filters     Touched Records     Record Action                                                                                    |                | Media URL          |    | Sujit Das Biswas<br>Sep 29, 2022 01:10 PM |
|                                                                                                    | Related Records Action     Latest Email Status     Activities     Notes                                                                         |                | Send               |    | Sujit Das Biswas<br>Sep 29, 2022 12:35 PM |

# **6.** Support – ORAI Robotics Help Desk.

Thank you for installing the ORAI Robotics chatbot. If you have any questions or are facing installation issues, please contact ORAI Robotics support Desk for Zoho extensions via email at <u>info@orai-robotics.com</u> or call us at +91 8660161319.

\_\_\_\_\_